## How to Place an Order

1. Add the carrier of your choice in the cart by clicking "Add to Cart" button".

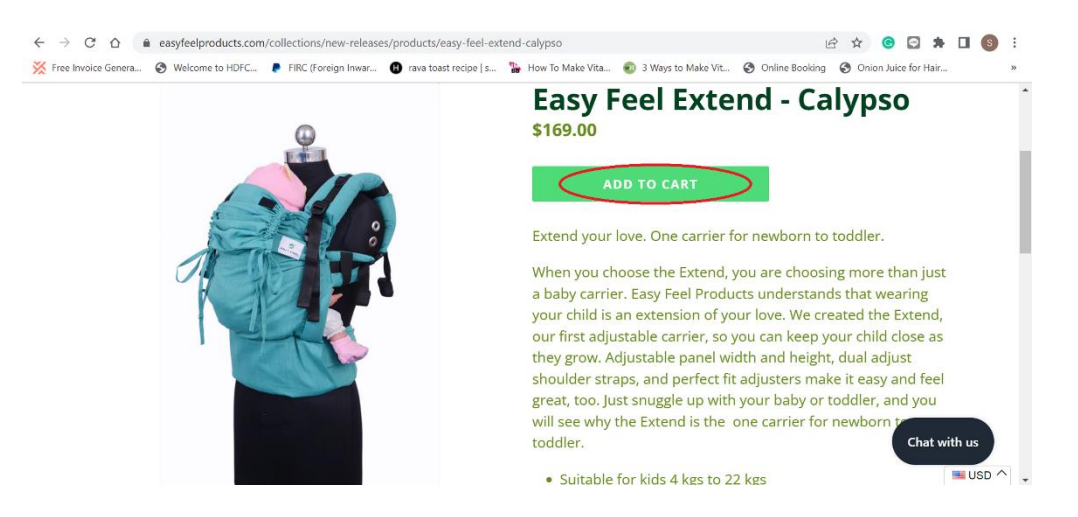

2. Your cart will look like this now. Click on the "Checkout" button at the bottom of the page & you will be redirected to the next page.

| ← → C ☆              | easyfeelpro | oducts.com/cart                      |                       |                  |             | Q                         | 🖻 🖈 🕒 🖬 🕯                | F 🗖 🌀   | :          |
|----------------------|-------------|--------------------------------------|-----------------------|------------------|-------------|---------------------------|--------------------------|---------|------------|
| 💥 Free Invoice Gener | a 🚱 Welcome | e to HDFC 👂 FIRC (Foreign Inwar 🚯    | rava toast recipe   s | How To Make Vita | 🜒 3 Ways to | Make Vit 🔇 Online Booking | g 🔇 Onion Juice for Hair | -       | 39         |
|                      |             |                                      | You                   | r cart           |             |                           |                          |         | ^          |
|                      |             |                                      |                       |                  |             |                           |                          |         |            |
|                      | Product     |                                      |                       | Ρ                | rice        | Quantity                  | Total                    |         | ł.         |
|                      | Ċ           | Easy Feel Extend - Calypso<br>REMOVE |                       | \$               | 169.00      | 1                         | \$169.00                 |         |            |
|                      |             |                                      |                       |                  |             | Subtotal                  | \$169.00                 |         |            |
|                      |             |                                      |                       |                  |             | Shipping & taxes calcula  | ated at checkout         |         |            |
|                      |             |                                      |                       | CONTINU          | JE SHOPPIN  | IG UPDATE                 | CHECK OUT                |         | 1          |
|                      |             |                                      |                       |                  |             |                           | Char                     | with us | ^ <b>.</b> |

3. From here, you can complete your purchase by two modes:

## 3.1 Express Checkout by PayPal:

A. Here, you can do Express Checkout by PayPal by clicking on Yellow "PayPal" button. You don't have to fill in any shipping details. We'll ship the product to the shipping address in your PayPal account.

| voice Genera. | Welcome to HDFC                | FIRC (Foreign Inwar | rava toast recipe   s    | How To Make Vita | 3 Ways to Make Vit     Online Book | ing 🔇 Onion Juice for Hair.     |  |
|---------------|--------------------------------|---------------------|--------------------------|------------------|------------------------------------|---------------------------------|--|
|               | FOLY FEEL                      |                     |                          |                  | Easy Feel Extend - Calypso         | <del>\$169.00</del><br>\$126.75 |  |
| с             | art > Information > Shipping > | Payment             |                          |                  |                                    |                                 |  |
|               |                                | Express checkout    |                          |                  | Discount code                      | Apply                           |  |
|               | <                              | PayPal              |                          |                  | FR25 ×                             |                                 |  |
|               |                                | OR                  |                          |                  | Subtotal                           | \$126.75                        |  |
| C             | Contact information            |                     | Already have an account? | .og in           | Shipping                           | Free                            |  |
|               | Email                          |                     |                          |                  | Total                              | USD \$126.75                    |  |
| C             | Email me with news and offe    | rs                  |                          |                  |                                    |                                 |  |
| s             | Shipping address               |                     |                          |                  |                                    |                                 |  |
|               | Country/region<br>France       |                     |                          | -                |                                    |                                 |  |
|               | First name                     | Last na             | me                       |                  |                                    |                                 |  |

B. When you click on Yellow "PayPal" button, you'll be redirected to this pop-up window.

| M Inbox (1: X   🚱 (20+) Far X   🗿 Easy Fee X   🗿 Eas                                                                                                    | 🖡 Log in to your PayPal account - Google Chrome 🦳 📃 🗙                                              | 🕲 Informa x + 🗸 — 🗇 X                 |
|----------------------------------------------------------------------------------------------------|----------------------------------------------------------------------------------------------------|---------------------------------------|
| ← → C ☆ 🔒 easyfeelproducts.com/21475225/ch                                                                                                    | paypal.com/checkoutnow?locale.x=en_US&fundingSource=pay                                            | ्र ् र 🙆 🖸 🛊 🖬 🚳 :                    |
| 💥 Free Invoice Genera 🔇 Welcome to HDFC 👂 FIRC (Forei                                                                                                    |                                                                                                    | Online Booking Onion Juice for Hair » |
| Express                                                                                                    |                                                                                                    | ×                                     |
| Pa                                                                                                    | Pay with PayPal                                                                                    |                                       |
|                                                                                                    | With a PayPal account, you're eligible for free return shipping,<br>Purchase Protection, and more. | \$126.75                              |
| Contact information                                                                                                    |                                                                                                    | Free                                  |
| -Execut                                                                                                    | Email or mobile number                                                                             | \$126.75                              |
|                                                                                                    | Password                                                                                           |                                       |
| En de la de vertien de la de la de l | Forgot password?                                                                                   |                                       |
| Shipping address                                                                                                    |                                                                                                    |                                       |
| Contrantice                                                                                                    | Log In                                                                                             |                                       |
| Franse                                                                                                    | or                                                                                                 |                                       |
| Trinal roomo                                                                                                    |                                                                                                    |                                       |
| Company (optional)                                                                                                    | Pay with Debit or Credit Card                                                                      |                                       |
| Address                                                                                                    | Count and annual a Faul Faul Paul and                                                              |                                       |
|                                                                                                    | Carrier and reserve at Baty Peel Products                                                          |                                       |

C. If you have PayPal ID, you can login by typing in your login credentials and make the payment.

| 附 Inbox (1) X   👩 (20+) Fai X   🗿 Easy Feel X   🗿 Eas | og in to your PayPal account - Google Chrome 🦳 📃 🗙                                                 | 🕤 Infe | × Ismu        | +           |               |        | Ø | ×  |
|-------------------------------------------------------|----------------------------------------------------------------------------------------------------|--------|---------------|-------------|---------------|--------|---|----|
| ← → C ☆ @ easyfeelproducts.com/21475225/ch            | paypal.com/checkoutnow?locale.x=en_US&fundingSource=pay • Q                                        |        | Q             | 6 \$        | <b>e</b>      | *      |   |    |
| 💥 Free Invoice Genera 🔇 Welcome to HDFC 👂 FIRC (Forei | n í                                                                                                | 🔊 On   | iline Booking | <b>O</b> 01 | tion Juice fo | r Hair |   | 39 |
| Expressi                                              |                                                                                                    |        |               |             | No.           |        |   | ×  |
| P.P.                                                  | Pay with PayPal                                                                                    |        |               |             |               |        |   |    |
|                                                       | With a PayPal account, you're eligible for free return shipping,<br>Purchase Protection, and more. |        |               |             |               |        |   |    |
| Contact information                                   | imail or mobile number                                                                             |        | (             |             |               |        |   |    |
| Extail                                                |                                                                                                    |        |               |             |               |        |   |    |
| Ernar mo with news and one                            | Password                                                                                           |        | /             |             |               |        |   |    |
| F                                                     | orgot password?                                                                                    |        |               |             |               |        |   |    |
| Shipping address                                      | Log In                                                                                             |        |               |             |               |        |   |    |
| Country made<br>France                                |                                                                                                    |        |               |             |               |        |   |    |
| Finit sking                                           | 01                                                                                                 |        |               |             |               |        |   |    |
|                                                       | Pay with Debit or Credit Card                                                                      |        |               |             |               |        |   |    |
| (Compatity (Silicital)                                |                                                                                                    |        |               |             |               |        |   |    |
| Addimes<br>Desse                                      | Cancel and return to Easy Feel Products                                                            |        |               |             |               |        |   |    |
|                                                       | 📕 🗸 English Français Español 👳                                                                     | -      |               |             |               |        |   |    |

D. If you don't have PayPal ID, click on "Pay with Debit or Credit Card" at the bottom of the screen.

| M Inbox (12 X   📢 (20+) Fac X   🗿 Easy Feel X   🗿 Eas | 🖡 Log in to your PayPal account - Google Chrome 🦳 🗌                                                | ×   | S Informati > | +         |                 |        | 0                | $\times$ |
|-------------------------------------------------------|----------------------------------------------------------------------------------------------------|-----|---------------|-----------|-----------------|--------|------------------|----------|
| ← → C ☆ 🌢 easyfeelproducts.com/21475225/che           | paypal.com/checkoutnow?locale.x=en_US&fundingSource=pay                                            | Q   | G             | 8 \$      | <b>©</b>        | * 0    | s                | :        |
| 💥 Free Invoice Genera 🔇 Welcome to HDFC 👂 FIRC (Forei |                                                                                                    | Î   | Online Boo    | king 🚷 Or | ion Juice for I | lair   |                  | 39       |
| Express                                               |                                                                                                    | - 1 |               |           | чрру            |        | >                | < ^      |
| P Pa                                                  | Pay with PayPal                                                                                    | 1   |               |           |                 |        |                  |          |
|                                                       | With a PayPal account, you're eligible for free return shipping,<br>Purchase Protection, and more. | 1   |               |           |                 |        |                  |          |
| Contact information                                   | femail or mobile number                                                                            |     |               |           |                 |        |                  |          |
| Email                                                 |                                                                                                    |     |               |           |                 |        |                  |          |
| Email me with news and offers                         | Password                                                                                           | . 1 |               |           |                 |        |                  |          |
|                                                       | Forgot password?                                                                                   |     |               |           |                 |        |                  |          |
| Shipping address                                      | Log In                                                                                             |     |               |           |                 |        |                  |          |
| Country/region<br>France                              |                                                                                                    |     |               |           |                 |        |                  |          |
| First name                                            | 10                                                                                                 |     |               |           |                 |        |                  | Ľ        |
| Company (optional)                                    | Pay with Debit or Credit Card                                                                      |     |               |           |                 |        |                  |          |
| Address<br>Ddsss                                      | Cancel and return to Easy Feel Products                                                            | ¥   |               |           |                 |        |                  |          |
| Cloudy                                                | P 🖬 🔉 📽 💿 🥙 😭 🐂 🖷                                                                                  | -   |               |           | (¢ ⇒            | D 02-0 | 16:04<br>08-2022 | 28       |

E. It will prompt you to enter your card details and shipping address. Fill in the required details and complete the payment.

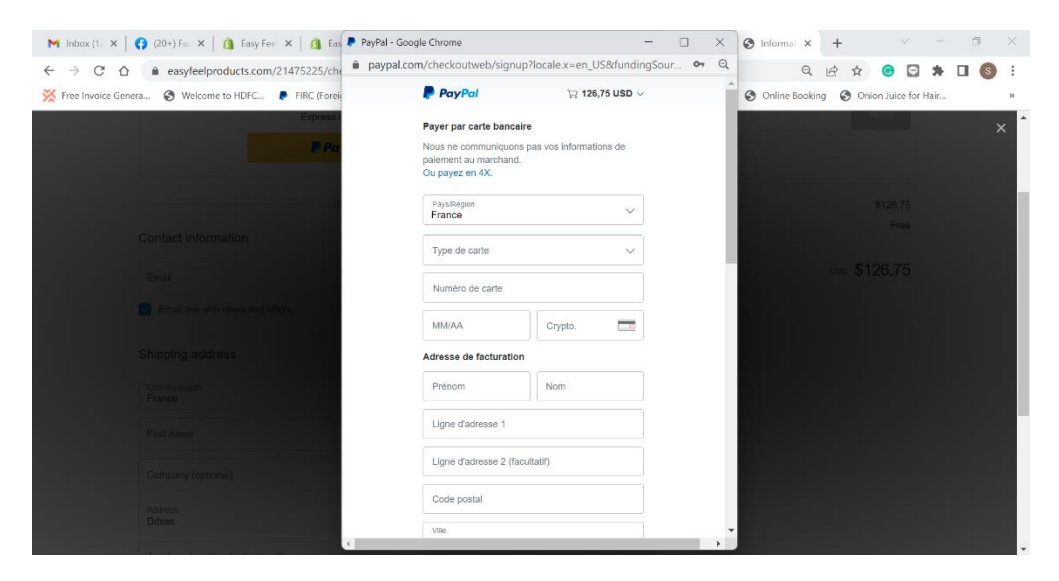

Your order will be placed successfully and you will receive an e-mail from our end confirming the same.

## 3.2 Normal Checkout:

A. Here, you can do standard checkout by filling the contact information i.e. E-mail address, Country, Name, Shipping address, Pin code & Phone no. After filling in the mandatory fields, click on "Continue to Shipping" at the bottom of the page.

| 💥 Free Invoice Genera | Welcome to HDFC                     | n Inwar 🚯 rava toast recipe   s 🕻 How To | Make Vita 💿 3 Ways to M | lake Vit 🔇 Online Booking 🔇 Onion Juice for Hair | 39  |
|-----------------------|-------------------------------------|------------------------------------------|-------------------------|--------------------------------------------------|-----|
|                       | Contact information                 | Already have an account? Log in          |                         |                                                  | -   |
|                       | Email                               |                                          | Total                   | USD \$126.75                                     |     |
|                       | Email me with news and offers       |                                          |                         |                                                  |     |
|                       | Shipping address                    |                                          |                         |                                                  |     |
|                       | Country/Region                      | ~                                        |                         |                                                  | - 1 |
|                       | First name                          | Last name                                |                         |                                                  | - 1 |
|                       | Company (optional)                  |                                          |                         |                                                  | - 1 |
|                       | Address                             |                                          |                         |                                                  | - 1 |
|                       | Apartment, suite, etc. (optional)   |                                          |                         |                                                  | - 1 |
|                       | Postal code                         | Chy                                      |                         |                                                  | - 1 |
|                       | Phone                               | ۵                                        |                         |                                                  | - 1 |
|                       | Save this information for next time |                                          |                         |                                                  | - 1 |
|                       | < Return to cart                    | Continue to shipping                     |                         |                                                  |     |

B. You will be redirected to next screen where you can cross verify all the details. If needed, you can make any changes too. Click on "Continue to payment" once you are done with confirming the details.

| ← → C △ ● ea            | syfeelproducts.com/21475225/checkouts/90d42738041db5b131  | 0521b0df0bf129?previou | us_step=contact_information&step=s            | 9 6 4 0              |             | * 0 | S | :  |
|-------------------------|-----------------------------------------------------------|------------------------|-----------------------------------------------|----------------------|-------------|-----|---|----|
| 💥 Free Invoice Genera 🔇 | Welcome to HDFC 👂 FIRC (Foreign Inwar 🚯 rava toast recipe | s 🖀 How To Make Vita.  | 💿 3 Ways to Make Vit 🔇 Online                 | Booking 🚷 Onion J    | uice for Ha | ir  |   | 30 |
|                         |                                                           |                        |                                               |                      |             |     |   |    |
|                         |                                                           |                        | . 0                                           |                      |             |     |   |    |
|                         | Farter                                                    |                        | Easy Feel Extend - Calypso<br>FR25 (-\$42.25) | \$160.00<br>\$126.75 |             |     |   |    |
|                         |                                                           |                        |                                               |                      |             |     |   |    |
|                         | Cart > Information > Shipping > Payment                   |                        | Discount code                                 | Apply                |             |     |   |    |
|                         | Contact                                                   | Change                 |                                               |                      |             |     |   |    |
|                         | Ship to                                                   | Change                 | FR25 ×                                        |                      |             |     |   |    |
|                         |                                                           |                        | Subtolal                                      | \$100.75             |             |     |   |    |
|                         | Shipping method                                           |                        | Shipping                                      | Free                 |             |     |   |    |
|                         | Express Shipping                                          | Free                   |                                               |                      |             |     |   |    |
|                         |                                                           |                        | Total                                         | usd \$126.75         |             |     |   |    |
|                         | < Return to information Continue                          | to payment             |                                               |                      |             |     |   |    |
|                         |                                                           |                        |                                               |                      |             |     |   |    |
|                         |                                                           |                        |                                               |                      |             |     |   |    |
|                         |                                                           |                        |                                               |                      |             |     |   |    |
|                         |                                                           |                        |                                               |                      |             |     |   |    |
|                         | All rights reserved Easy Eeel Products                    |                        |                                               |                      |             |     |   |    |

C. On the next screen, PayPal payment mode is auto-selected. Just click on "Complete order" at the bottom of the screen.

| 💥 Free Invoice Genera 🔇 | Welcome to HDFC 👂 FIRC (Foreign Inwar 📵 rava toast recipe   s 🥻 How To N                               | lake Vita 💿 3 Ways to Make Vit | . 🔇 Online Booking 🔇 Onion Juice for Hair | Г »» |
|-------------------------|----------------------------------------------------------------------------------------------------|--------------------------------|-------------------------------------------|------|
|                         | Payment<br>All transactions are secure and encrypted.                                                  | Total                          | USD \$126.75                              |      |
|                         | 0 🖻 PayPal                                                                                             |                                |                                           |      |
|                         | After cicking "Complete order", you will be redirected to PayPal to<br>compile you prachase securally. |                                |                                           |      |
|                         | Paypal Payment Method                                                                                  |                                |                                           |      |
|                         | Billing address<br>Select the address that matches your card or payment method.                        |                                |                                           |      |
|                         | Same as shipping address                                                                               |                                |                                           |      |
|                         | Use a different billing address                                                                        |                                |                                           |      |
|                         | < Relum to shipping                                                                                    |                                |                                           |      |

D. You will be redirected to next screen, where you have the option to login with your PayPal credentials and complete the payment.

| ← → ♂ ♂ 🌢 paypal.com/checkoutnow?token=EC-5WV15               | 972GE944461U&useraction=commit                                                                        | 아 Q 순 ☆ 🞯 🗭 🗯 🛛 🚳 :                     |
|---------------------------------------------------------------|----------------------------------------------------------------------------------------------------|-----------------------------------------|
| 💥 Free Invoice Genera 😵 Welcome to HDFC 👂 FIRC (Foreign Inwar | 🚯 rava toast recipe   s 🕻 How To Make Vita 💿 3 Ways to Make Vit 🌘                                     | Online Booking 🔇 Onion Juice for Hair » |
|                                                               |                                                                                                    |                                         |
|                                                               |                                                                                                    |                                         |
|                                                               | Pay with PayPal                                                                                       |                                         |
|                                                               | With a PayPal account, you're eligible for free<br>return shipping, Purchase Protection, and<br>more. |                                         |
|                                                               | Email or mobile number                                                                                | )                                       |
|                                                               | Password                                                                                              |                                         |
|                                                               | Forgot password?                                                                                      |                                         |
|                                                               | Log In                                                                                                |                                         |
|                                                               | or                                                                                                    |                                         |
|                                                               | Pay with Debit or Credit Card                                                                         |                                         |
|                                                               |                                                                                                    |                                         |
|                                                               | Cancel and return to Easy Feel Products                                                               | •                                       |

E. If you don't have PayPal ID, click on "Pay with Debit or Credit Card" at the bottom of the screen.

| → C △ ● paypal.com/checkoutnow?token=EC-5WV159' K Free Invoice Genera S Welcome to HDFC FIRC (Foreign Inwar | 72GE944461U&useraction=commit<br>🕐 rava toast recipe   s 🊡 How To Make Vita 💿 3 Ways to Make '                                                                                     | Vit 📀 Online Booking 📀 Onion Juice for Hair » |
|----------------------------------------------------------------------------------------------------|----------------------------------------------------------------------------------------------------|-----------------------------------------------|
|                                                                                                    | Pay with PayPal<br>With a PayPal account, you're eligible for free<br>return shipping. Purchase Protection, and<br>more.<br>Email or mobile number<br>Password<br>Forgot password? |                                               |
|                                                                                                    | Log In<br>or<br>Pay with Debit or Credit Card                                                                                                    |                                               |

F. It will prompt you to enter your card details and shipping address. Fill in the required details, click on "Agree & Pay" at the bottom of the page and complete the payment.

| ← → C* ☆ ● paypal.com/checkoutweb<br>※ Free Invoice Genera ③ Welcome to HDFC ▶ | )/signup?token=EC-5WV1<br>FIRC (Foreign Inwar 🔫                            | 5972GE944461U&usera                  | uction=commit&ucache=1&ucookieBannerVariant 🕶 🍳 🖻 🕏 🗭 🖬 🔕<br>. How To Make Vita 🔞 3 Ways to Make Vita 🔇 Online Booking 🔇 Onion Juice for Hair | :<br>» |
|--------------------------------------------------------------------------------|----------------------------------------------------------------------------|--------------------------------------|----------------------------------------------------------------------------------------------------|--------|
|                                                                                | PayPal                                                                     | ˈ╦ 126,75 USD ∨                      |                                                                                                    | ^      |
|                                                                                | Pay With Debit or Credit Ca<br>We don't share your paymen<br>Or pay in 4X. | ard<br>It details with the merchant. |                                                                                                    | L      |
|                                                                                | Country/Region<br>France                                                   | ~                                    | PayPal is the safe, easy<br>way to pay                                                                                                    | L      |
|                                                                                | Card type                                                                  | $\checkmark$                         | No matter where you shop, we koop your<br>card details more secure.                                                                           |        |
|                                                                                | Card number                                                                |                                      |                                                                                                    |        |
|                                                                                | MM / YY                                                                    | cvv 📼                                |                                                                                                    |        |
|                                                                                | Billing address                                                            |                                      |                                                                                                    |        |
|                                                                                | First name                                                                 | Last name                            |                                                                                                    |        |
|                                                                                | Address line 1                                                             |                                      |                                                                                                    |        |
|                                                                                | Address line 2 (optional)                                                  |                                      |                                                                                                    |        |
|                                                                                | Postal code                                                                |                                      |                                                                                                    | -      |

Your order will be placed successfully and you will receive an e-mail from our end confirming the same.

## Alternatively, you can also make the payment directly in our PayPal

ID <u>paypal.me/easyfeelproducts</u> and send an e-mail at <u>support@easyfeelproducts.com</u> mentioning the payment details. We will process your order and ship your product to you.